# คู่มือ

การใช้งานระบบการให้บริการ

E – Service / ระบบยื่นคำร้องออนไลน์

เทศบาลตำบลวาริชภูมิ

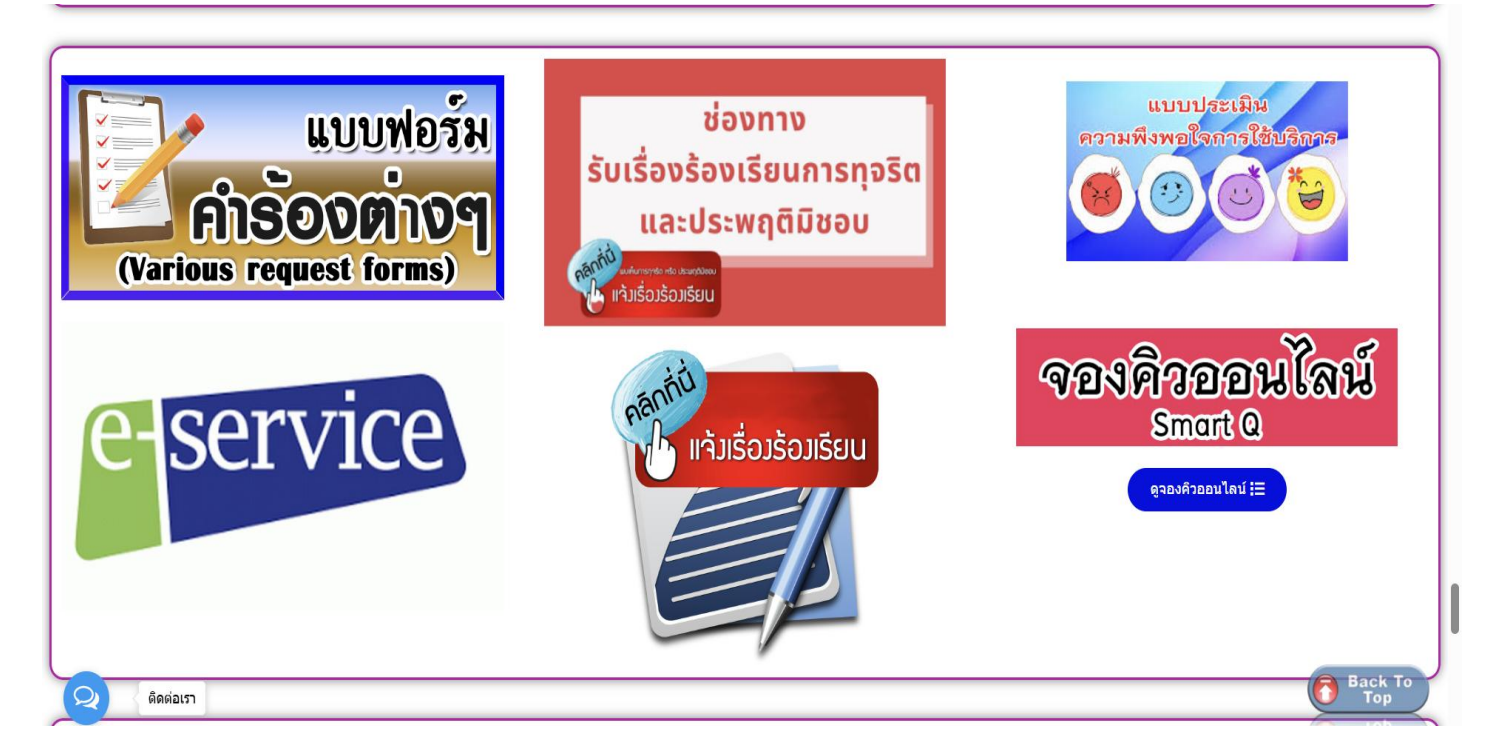

#### <u>ติดต่อสอบถามได้ที่</u>

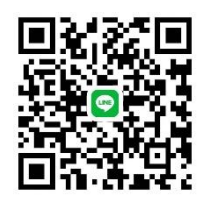

โทร. ๐๔๒-๗๐๔๖๙๗

https://waritphom.go.th/

Facbook : สำนักงานเทศบาลตำบลวาริชภูมิ

## ขั้นตอนการใช้บริการ E-SERVICE

เข้าเว็บไซต์ สำนักงานเทศบาลตำบลวาริชภูมิ <u>https://waritphom.go.th/</u>

เลื่อนลงมาด้านล่าง คลิกเลือกที่เมนู E-service

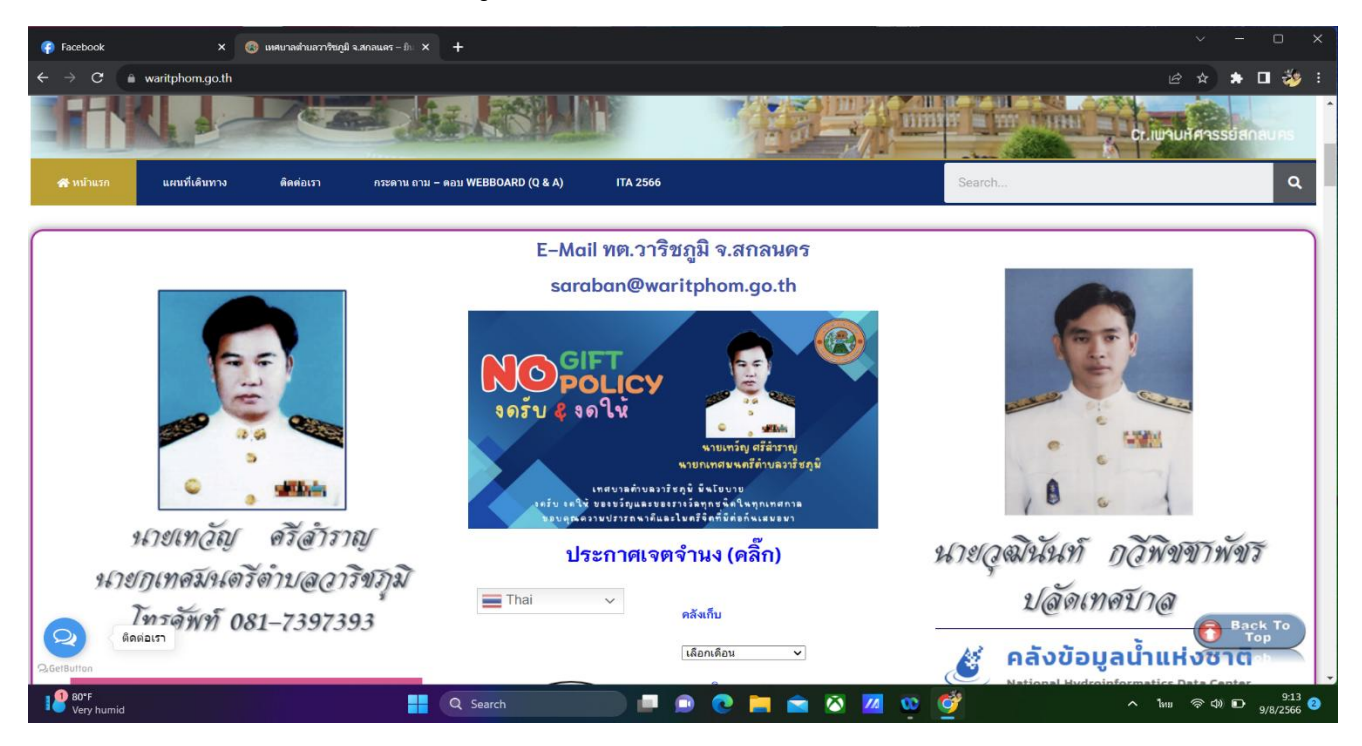

เข้าสู่หน้าบริการ E-Service คลิกเลือก

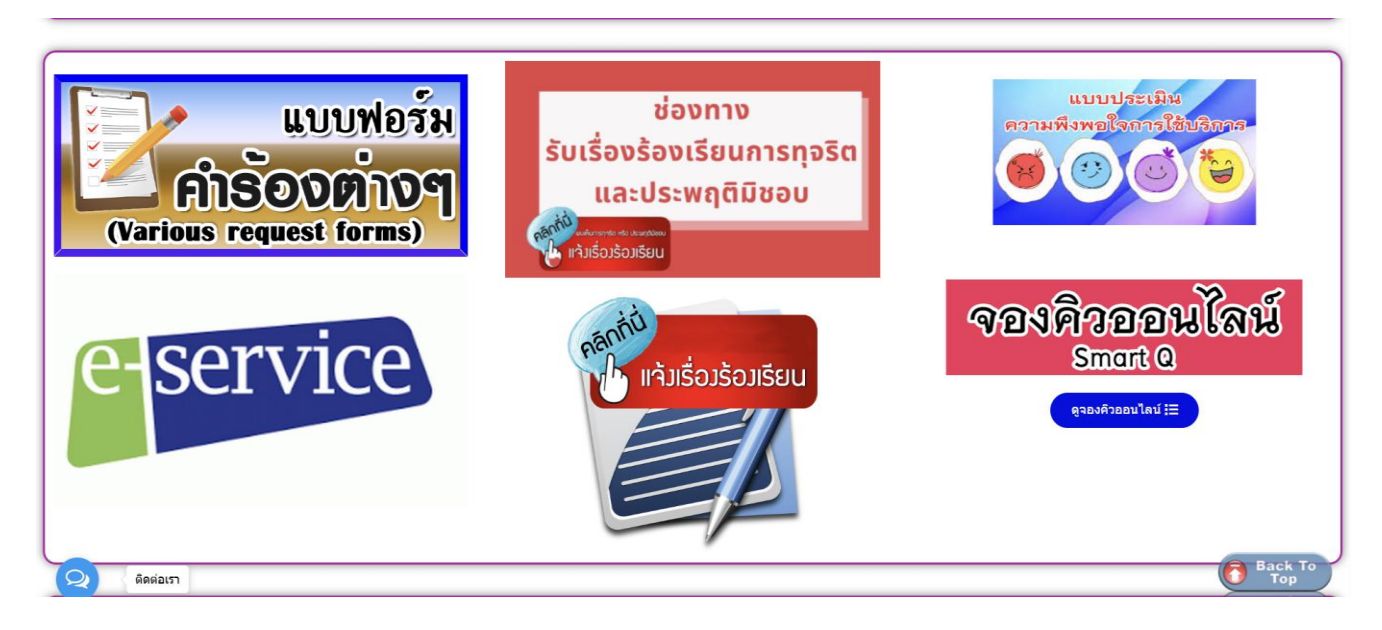

### <u>แบบฟอร์มแจ้งเรื่องร้องเรียนการทุจริตและประพฤติมิชอบ</u>

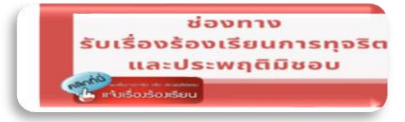

ขั้นตอนที่ ๑ คลิกเลือกรายการแจ้งเรื่องร้องเรียนการทุจริตและประพฤติมิชอบ

ขั้นตอนที่ ๒ กรอกข้อมูลตามแบบฟอร์ม

คลิกส่ง

ขั้นตอนที่ ๓ กด "ส่งข้อมูลร้องเรียน" ข้อมูลของท่านจะถูกส่งต่อไปยังผู้ดูแลระบบหลังจากนั้นรอ เจ้าหน้าที่รับเรื่องและรอดำเนินการในขั้นตอนต่อไป

| แบบฟอร์มร้องเรียนการทุจริตและประพ                                                                                                    | เฤดิมิ            |
|----------------------------------------------------------------------------------------------------|-------------------|
| ขอบ ของเจาหนาท (ทด.วารขภูม<br>ว.สุถอนคร)                                                                                                    |                   |
| 4.6(16) LPI)                                                                                                    |                   |
| *** ข่อมูลการร้องเรียนของท่านจะถูกสงถึงสวนงานผู้รับผิดช่อบโดยตรง และข่อมูลดัง<br>เผยต่อสาธารณะ ***                                                                                                    | งกล่าวจะไม่เปิด   |
| ลงชื่อเข้าใช้ Googleเพื่อบันทึกการแก้ไข ดูข้อมูลเพิ่มเติม                                                                                                    |                   |
| * ระบุว่าเป็นคำถามที่จำเป็น                                                                                                    |                   |
| <<< ข้อมูล ผู้ร้องเรียน >>>                                                                                                    | 🖊 กรอกข้อมูลให้คร |
| ชื่อ - นามสกุล (ผู้ร้องเรียน) *                                                                                                    |                   |
| คำตอบของคุณ<br>                                                                                                    |                   |
| ที่อยู่ หรือ หมายเลขโทรศัพท์ที่สามารถติดต่อได้ *                                                                                                    |                   |
| คำตอบของคุณ                                                                                                    |                   |
| <<< ข้อมูลผู้ถูกร้องเรียน ( ข้าราชการ พนักงาน เจ้าหน้าที่ ) >>>                                                                                                    |                   |
| ข้อมูลผู้ถูกร้องเรียน ชื่อ-นามสกุล หรือตำแหน่ง ( ถ้ามี )                                                                                                    |                   |
| คำตอบของคุณ                                                                                                    |                   |
| รายละเอียดพฤติการณ์ หรือการกระทำของเจ้าหน้าที่ *                                                                                                    |                   |
| คำตอบของคุณ                                                                                                    |                   |
| เงื่อนไข                                                                                                    |                   |
| <ol> <li>กรุณาป้อนข้อมูลให้ครบทุกช่อง เพื่อความสะดวกในการดำเนินการ</li> <li>กรุณาใช้คำที่สุภาพและไม่เป็นการหมิ่นประมาท ใส่ร้ายผู้อื่น</li> <li>ขอสงวนสิทธิ์ในการลบข้อความไม่เหมาะสมใดๆโดยมิด้องแจ้งล่วงหน้า</li> <li>*** รายละเอียดและชื่อของท่านจะไม่ถูกเปิดเผย</li> <li>&lt;&lt;ข้าพเจ้าขอยืนยับข้อความทั้งหมดเป็นความจริง&gt;&gt;</li> </ol> |                   |
|                                                                                                    |                   |
| da                                                                                                    | ล้างแบบฟอร์บ      |

# <u>แบบฟอร์มจองคิวออนไลน์</u>

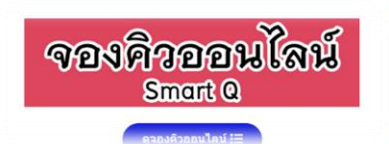

ขั้นตอนที่ ๑ คลิกเลือกรายการระบบจองคิว

ขั้นตอนที่ ๒ กรอกข้อมูลตามแบบฟอร์ม

ขั้นตอนที่ ๓ กด "ส่ง"<sup>®</sup>ข้อมูลของท่านจะถูกส่งต่อไปยังผู้ดูแลระบบหลังจากนั้นรอเจ้าหน้าที่รับเรื่องและรอ ดำเนินการขั้นตอนต่อไป

| จองคิวออนไลน์ (Sr                                                                                                    | nart Q) ทต.ว                  | าริชภูมิ            |   |              |
|----------------------------------------------------------------------------------------------------|-------------------------------|---------------------|---|--------------|
| จ.ถ้ไดนคว<br>ระบบจองคิวรับบริการงานต่าง ๆ ของ ทต.วา                                                                                                    | ชภูมิ จ.สกลนคร                |                     |   |              |
| **จะมีเจ้าหน้าที่ติดต่อกลับไปหากมีการเปลี<br>boonruksa iee@gmail.com สลับบัญชี                                                                                                    | ขนแปลงวัน - เวลา              |                     | 2 |              |
| ไม่ใช้ร่วมกัน                                                                                                    |                               |                     | S |              |
| * ระบุว่าเป็นคำถามที่จำเป็น                                                                                                    |                               |                     |   | กรอกข้อมลให้ |
| ชื่อ - สกุล ผู้จองคิว *                                                                                                    |                               |                     |   | ચ            |
| ค่าดอบของคุณ                                                                                                    |                               |                     |   |              |
| หมายเลขโทรศัพท์ ที่ติดต่อได้ *                                                                                                    |                               |                     |   |              |
|                                                                                                    |                               |                     |   |              |
| ศาตอบของคุณ<br>วันที่ต้องการมารับบริการ โปรดจองล่วงห<br>ราชการเท่านั้น)<br>วันที่<br>วว∕ดด/ปปปป □                                                                                                    | น้าก่อน 2 วันมารับบริการ *    | ** (ให้บริการในเวลา | * |              |
| ศาตอบของคุณ<br>วันที่ต้องการมารับบริการ โปรดจองล่วงห<br>ราชการเท่านั้น)<br>วันที่<br>วว/ดด/ปปปป □<br>ช่วงเวอาที่ต้องการบารับบริการ *                                                                                                    | เข้าก่อน 2 วันมารับบริการ *   | ** (ให้บริการในเวลา | * |              |
| ศาตอบของคุณ วันที่ต้องการมารับบริการ โปรดจองส่วงห<br>ราชการเท่านั้น) วันที่ วว/ดด/ปปปป □ ช่วงเวลาที่ต้องการมารับบริการ *                                                                                                    | เข้าก่อน 2 วันมารับบริการ *   | ** (ให้บริการในเวลา | * |              |
| <ul> <li>ศาตอบของคุณ</li> <li>วันที่ต้องการมารับบริการ โปรดจองส่วงห<br/>ราชการเท่านั้น)</li> <li>วันที</li> <li>วว/ดด/ปปปป</li> <li>น่วงเวลาที่ต้องการมารับบริการ *</li> <li>เวลา</li> <li>:</li> </ul>                                                                               | เข้าก่อน 2 วันมารับบริการ *   | ** (ให้บริการในเวลา | * |              |
| <ul> <li>ศาตอบของคุณ</li> <li>รันที่ต้องการมารับบริการ โปรดจองส่วงห<br/>ราชการเท่านั้น)</li> <li>รันที</li> <li>วว/ดด/ปปปป</li> <li>ช่วงเวลาที่ต้องการมารับบริการ *</li> <li>เวลา</li> <li>:</li> <li>บริการที่ท่านต้องการ *</li> </ul>                                               | เข้าก่อน 2 วันมารับบริการ *   | ** (ให้บริการในเวลา | * |              |
| ศาตอบของคุณ รันที่ต้องการมารับบริการ โปรดจองส่วงงราชการเท่านั้น) รันที วว/ดด/ปปปป น่วงเวลาที่ต้องการมารับบริการ * เวลา : บริการที่ท่านต้องการ * 」 งานช่าง                                                                                                    | ี่นำก่อน 2 วันมารับบริการ *   | ** (ให้บริการในเวลา | * |              |
| ศาตอบของคุณ       วันที่ต้องการมารับบริการ โปรดจองส่วงหราชการเท่านั้น)       วันที่       วว/ดด/ปปปป       น่วงเวลาที่ต้องการมารับบริการ *       เวลา       :       บริการที่ท่านต้องการ *       มริการที่ท่านต้องการ *       งานน่าง       งานการเงิน                                | เข้าก่อน 2 วันมารับบริการ *   | ** (ให้บริการในเวลา | • |              |
| ศาตอบของคุณ รันที่ต้องการมารับบริการ โปรดจองล่วงง<br>ราชการเท่านั้น) รันที่ วว/ดด/ปปปป ช่วงเวลาที่ต้องการมารับบริการ * เวลา : มริการที่ท่านต้องการ * งานช่าง งานช่าง งานน่าง งานนัจเก็นรายได้ งานพัสดุและยืมทรัพย์สิน                                                                 | ี่เข้าก่อน 2 วันมารับบริการ * | ** (ให้บริการในเวลา | * |              |
| ดำดอบของคุณ วันที่ต้องการมารับบริการ โปรดจองส่วงหราชการเท่านั้น) วันที่ วว/ดด/ปปปป ช่วงเวลาที่ต้องการมารับบริการ * เวลา : มริการที่ท่านต้องการ * งานช่าง งานช่าง งานจัดเก็นรายได้ งานพัฒนาชุมชน เบี้ยยังชีพต่าง ๆ                                                                     | าน้าก่อน 2 วันมารับบริการ *   | ** (ให้บริการในเวลา | • |              |
| ดำตอบของคุณ วันที่ต้องการมารับบริการ โปรดจองล่วงนราชการเท่านั้น) รันที่ วว/ดด/ปปปป น่วงเวลาที่ต้องการมารับบริการ * เวลา : มริการที่ท่านต้องการ * งานช่าง งานช่าง งานหัดเก็นรายได้ งานพัฒนาชุมชน เบี้ยยังชีพต่าง ๆ งานป้องกันบรรเทาสาธารณภัย                                           | าน้าก่อน 2 วันมารับบริการ *   | ** (ให้บริการในเวลา | • |              |
| ศาดอบของคุณ รันที่ต้องการมารับบริการ โปรดจองล่วงนราชการเท่านั้น) รันที่ วว/ดด/ปปปป ช่วงเวลาที่ต้องการมารับบริการ * เวลา : มริการที่ท่านต้องการ * งานช่าง งานช่าง งานหัดเก็นรายได้ งานพัฒนาชุมชน เปี้ยยังชีพต่าง ๆ งานป้องกับบรรเทาสาธารณภัย งานต่านการศึกษา ศาสนา ประเพณีวีว์         | าน้าก่อน 2 วันมารับบริการ *   | ** (ให้บริการในเวลา | • |              |
| ด้าดอบของคุณ รับที่ต้องการมารับบริการ โปรดจองล่วงหราชการเท่านั้น) รับที่ วว/ดด/ปปปป ช่วงเวลาที่ต้องการมารับบริการ * เวลา : บริการที่ท่านต้องการ * งานช่าง งานจ้างเก็นรายได้ งานจัดเก็นรายได้ งานพัฒนาชุมชน เป้ยยังชีพต่าง ๆ งานป้องกันบรรเทาสาธารณภัย งานตำนการศึกษา ศาสนา ประเพณีโล้ | าน้าก่อน 2 วันมารับบริการ *   | ** (ให้บริการในเวลา | • |              |

<u>แบบฟอร์มแจ้งเรื่องร้องเรียน</u>

ขั้นตอนที่ ๑ คลิกเลือกรายการแจ้งเรื่องร้องเรียน ขั้นตอนที่ ๒ กรอกข้อมูลตามแบบฟอร์ม

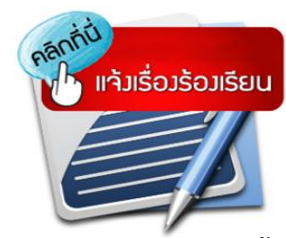

ขั้นตอนที่ ๓ กด "ส่ง" ข้อมูลของท่านจะถูกส่งต่อไปยังผู้ดูแลระบบหลังจากนั้นรอเจ้าหน้าที่รับเรื่องและรอ ดำเนินการขั้นตอนต่อไป

# ช่องทางรับเรื่อง ร้องเรียน - ร้องทุกข์ เทศบาลตำบลวาริชภูมิ จังหวัดสกลนคร

| A second second s |                                                                                                    |                                                                                                    |
|----------------------------------------------------------------------------------------------------|----------------------------------------------------------------------------------------------------|----------------------------------------------------------------------------------------------------|
| ลงชื่อเข้าใช่ Googleเพื่อบันทึกการแก้ไข ดูข้อมูลเพิ่มเติม                                                                                                    |                                                                                                    |                                                                                                    |
| * ระบุวาเป็นคำถามที่จำเป็น                                                                                                    |                                                                                                    |                                                                                                    |
| ท่านประสงค์จะส่งศาร้องประเภทใด *                                                                                                    |                                                                                                    |                                                                                                    |
| 🔘 ร้องเรียน                                                                                                    |                                                                                                    |                                                                                                    |
| 🔘 ร้องทุกข์                                                                                                    |                                                                                                    | กรอกข้อมูลให้ครบ                                                                                                    |
| โปรดระบุข้อความที่ท่านต้องการส่งศาร้อง *                                                                                                    |                                                                                                    |                                                                                                    |
| คำดอบของคุณ                                                                                                    |                                                                                                    |                                                                                                    |
|                                                                                                    |                                                                                                    |                                                                                                    |
| โปรดกรอกชื่อ₋สกุล ของทำน *                                                                                                    |                                                                                                    |                                                                                                    |
| คำตอบของคุณ                                                                                                    |                                                                                                    |                                                                                                    |
| ที่อยู่ที่สามารถติดต่อกลับได้ *<br>คำดอบของคุณ                                                                                                    |                                                                                                    |                                                                                                    |
| เบอร์โทรที่สามารถติดต่อกลับได้ *                                                                                                    |                                                                                                    |                                                                                                    |
| คำตอบของคุณ                                                                                                    |                                                                                                    |                                                                                                    |
|                                                                                                    |                                                                                                    |                                                                                                    |
| ไอดีไลน์ (ถ้ามี)                                                                                                    |                                                                                                    |                                                                                                    |
| คำตอบของคุณ                                                                                                    |                                                                                                    |                                                                                                    |
|                                                                                                    |                                                                                                    |                                                                                                    |
| ศำแนะนำ (ถ้ามี)                                                                                                    |                                                                                                    |                                                                                                    |
| คำตอบของคุณ                                                                                                    |                                                                                                    |                                                                                                    |
| ส่งล้าง                                                                                                    | งแบบฟอร์ม                                                                                                    |                                                                                                    |
|                                                                                                    | <ul> <li>คงรื่อเข้าไข้ Googleเพื่อบันทึกการแก้ไข อุข่อมูลเพิ่มเติม</li> <li>* ระบุว่าเป็นคำถามที่จ่าเป็น</li> <li>ท่านประสงค์จะส่งค่าร้องประเภทโด * <ul> <li>ร้องเรียน</li> <li>ร้องบุทขั</li> </ul> </li> <li>โปรดกรอกชื่อ-สกุล ของท่าน * <ul> <li>คำตอบของคุณ</li> </ul> </li> <li>ที่อยู่ที่สามารถติดต่อกลับได้ * <ul> <li>คำตอบของคุณ</li> </ul> </li> <li>นอร์โพรที่สามารถติดต่อกลับได้ * <ul> <li>คำตอบของคุณ</li> </ul> </li> <li>ไอลิโลน์ (กำมี) <ul> <li>คำตอบของคุณ</li> </ul> </li> <li>สาแนะนา (กำมี) <ul> <li>คำตอบของคุณ</li> </ul> </li> </ul> | <ul> <li>ละรือเร่าไข่ Googleเพื่อบันทึกการแก้ไข ดูข่อมูลเก็บเลี่ม</li> <li>* ระบุว่าเป็นสาคามที่จ่ายป็น</li> <li>ท่านประสงค์จะส่งคำร้องประเภทโด * <ul> <li>ร้องเรียน</li> <li>ร้องเรียน</li> <li>ร้องทุกมี</li> </ul> </li> <li>โปรตระบุข่อความที่ท่านต่องการส่งสำร้อง * <ul> <li>ดำตอบของคุณ</li> </ul> </li> <li>ที่อยู่ที่สามารถดิดต่อกลับได้ * <ul> <li>ดำตอบของคุณ</li> </ul> </li> <li>เนอร์โทรที่สามารถดิดต่อกลับได้ * <ul> <li>ดำตอบของคุณ</li> </ul> </li> <li>โอดีโลน์ (ถ่ามี) <ul> <li>ดำตอบของคุณ</li> </ul> </li> <li>ศานแรนำ (ถ่ามี) <ul> <li>ดำนแรนำ (ถ่ามี)</li> <li>ดำนแรนำ (ถ่ามี)</li> <li>ดำนแรนา (ถ่ามี)</li> <li>ดำนแรนา (ถ่ามี)</li> <li>ดำนแรนา (ถ่ามี)</li> <li>ดำนแรนา (ถ่ามี)</li> </ul> </li> </ul> |

<u>แบบฟอร์มประเมินความพึงพอใจ</u>

ขั้นตอนที่ ๑ คลิกเลือกรายการประเมินความพึงพอใจ ขั้นตอนที่ ๒ กรอกข้อมูลตามแบบฟอร์ม

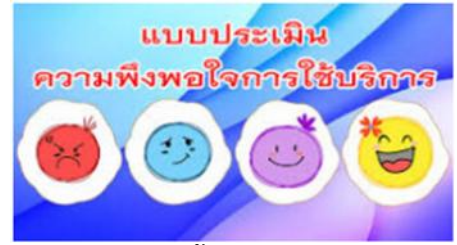

ขั้นตอนที่ ๓ กด "ส่ง" <sup>•</sup>ข้อมูลของท่านจะถูกส่งต่อไปยังผู้ดูแลระบบหลังจากนั้นรอเจ้าหน้าที่รับเรื่องและรอ ดำเนินการขั้นตอนต่อไป

| ลงชื่อเข้าใช้ Googleเพื่อบันทึกการแก้ไข ดูข้อมูลเพิ่มเดิม |                     |
|-----------------------------------------------------------|---------------------|
| * ระบุว่าเป็นคำถามที่จำเป็น                               |                     |
| ดอนที่ 1 ข้อมูลทั่วไปของผู้ดอบแบบสอบถาม                   |                     |
| 1. เพศ *                                                  |                     |
| 🔿 ชาย                                                     | กรอกข้อมูลให้ครบถ้ว |
| 🔿 หญิง                                                    |                     |
| 2. อายุ *                                                 |                     |
| 🔘 ต่ำกว่า 20 ปี                                           |                     |
| ○ 20-30 Îl                                                |                     |
| ○ 31 - 39 1                                               |                     |
| O 40 - 49 1                                               |                     |
| ○ 50 - 59 1                                               |                     |
| 🔘 ดั้งแต่ 60 ปี ขึ้นไป                                    |                     |
| 3. อาชีพ *                                                |                     |
| 🔵 นักเรียน - นักศึกษา                                     |                     |
| 🔿 รับจ้างทั่วไป                                           |                     |
| ្រ កោមទទ្ធពទ                                              |                     |
| 🔵 รับราชการ                                               |                     |
| 🔵 พนักงานรัฐวิสาหกิจ                                      |                     |
| 🔵 ธุรกิจส่วนตัว                                           |                     |
| 🔵 อื่นๆ:                                                  |                     |
| 4. งานที่ติดต่อ *                                         |                     |
| 🔿 งานข่าระภาษี                                            |                     |
| 🔿 งานการเงิน                                              |                     |
| 🔵 งานการจัดซื้อ-จัดจ้าง                                   |                     |
| 🔿 งานร้องเรียน-ร้องทุกข์                                  |                     |
| 🔿 งานขออนุญาดด่าง ๆ                                       |                     |
| 🔵 งานสวัสดิการ (เบี้ยยังขีพ สวัสดิการสังคม ฯลฯ)           |                     |
|                                                           |                     |

#### ตอนที่ 2 ดวามพึงพอใจต่อหน่วยงานผู้ให้บริการ พอใจมาก ระดับ 5 พอใจ ระดับ 4 ค่อนข้างพอใจ ระดับ 3 เฉยๆ ระดับ 2 ไม่พอใจ ระดับ 1

ด้านกระบวนการ / ขั้นตอนต่อหน่วยผู้ให้บริการ \*

|                                                                              | 1          | 2          | 3          | 4          | 5           |
|------------------------------------------------------------------------------|------------|------------|------------|------------|-------------|
| มีความชัดเจน<br>ในการอธิบาย<br>ชี้แจงและ<br>แนะนำขั้นดอน<br>การให้บริการ     | $\bigcirc$ | $\bigcirc$ | 0          | 0          | 0           |
| ขั้นตอนการให้<br>บริการมีความ<br>คล่องตัวไม่ยุ่ง<br>ยาก                      | 0          | 0          | 0          | $\bigcirc$ | 0           |
| มีความสะดวก<br>รวดเร็วทันตาม<br>กำหนดเวลา                                    | $\bigcirc$ | $\bigcirc$ | $\bigcirc$ | $\bigcirc$ | $\bigcirc$  |
| ให้บริการด้วย<br>ความเสมอภาค<br>ตามลำดับ<br>ก่อน-หลัง                        | $\bigcirc$ | $\bigcirc$ | 0          | $\bigcirc$ | $\bigcirc$  |
| ด้านเจ้าหน้าที่ผู้ให้บ                                                       | เริการ *   |            |            |            |             |
|                                                                              | 1          | 2          | 3          | 4          | 5           |
| ให้บริการด้วย<br>ความสุภาพ และ<br>เป็นกันเอง                                 | 0          | $\bigcirc$ | $\bigcirc$ | $\bigcirc$ | 0           |
| แต่งกายเหมาะ<br>สม มีบุคลิกและ<br>ลักษณะท่าทาง<br>ที่สุภาพ                   | 0          | $\bigcirc$ | $\bigcirc$ | $\bigcirc$ | 0           |
| มีความเอาใจใส่<br>กระดือรือรันและ<br>พร้อมที่จะให้<br>บริการ                 | 0          | $\bigcirc$ | 0          | $\bigcirc$ | $\bigcirc$  |
| มีความรู้ความ<br>สามารถในการ<br>บริการ เช่น ตอบ<br>ข้อสงสัยได้ตรง<br>ประเด็น | 0          | 0          | 0          | 0          | 0           |
| มีความชื่อสัตย์<br>สุจริดในการ<br>ปฏิบัติหน้าที่<br>เช่น ไม่ขอสิ่ง<br>ตอบแทน | 0          | 0          | 0          | 0          | 0           |
| ด้านสิ่งฮานวยความ                                                            | สะดวก *    |            |            |            |             |
|                                                                              | 1          | 2          | 3          | 4          | 5           |
| สถานที่ตั้งของ<br>หน่วยงานมีความ<br>เหมาะสมในการ<br>เดินทางมารับ<br>บริการ   | $\bigcirc$ | $\bigcirc$ | $\circ$    | $\bigcirc$ | $\bigcirc$  |
| ความเพียงพอ<br>ของสิ่งอำนวย<br>ความสะดวก เช่น<br>ห้องจัดกิจกรรม<br>ห้องพัก   | 0          | 0          | 0          | 0          | 0           |
| คุณภาพและ<br>ความทันสมัยของ<br>อุปกรณ์เครื่องมือ                             | $\bigcirc$ | $\bigcirc$ | 0          | 0          | $\bigcirc$  |
| ป้ายข้อความบอก<br>จุดบริการ/ป้าย<br>ประชาสัมพันธ์มี<br>ความเข้าใจ<br>ชัดเจน  | $\bigcirc$ | $\bigcirc$ | 0          | 0          | 0           |
| ความสะอาดของ<br>สถานที่โดยรวม                                                | $\bigcirc$ | $\bigcirc$ | $\bigcirc$ | $\bigcirc$ | $\bigcirc$  |
| ความปลอดภัย<br>ของสถานที่                                                    | 0          | 0          | 0          | 0          | 0           |
| ข้อเสนอแนะ<br>คำตอบของคุณ                                                    |            |            |            |            |             |
| ส่ง                                                                          |            |            |            |            | ล้างแบบฟอร่ |

คลิกส่ง

ł